## 【画面遷移】 港区区有施設Wi-Fi 初期登録(メールアドレス認証)

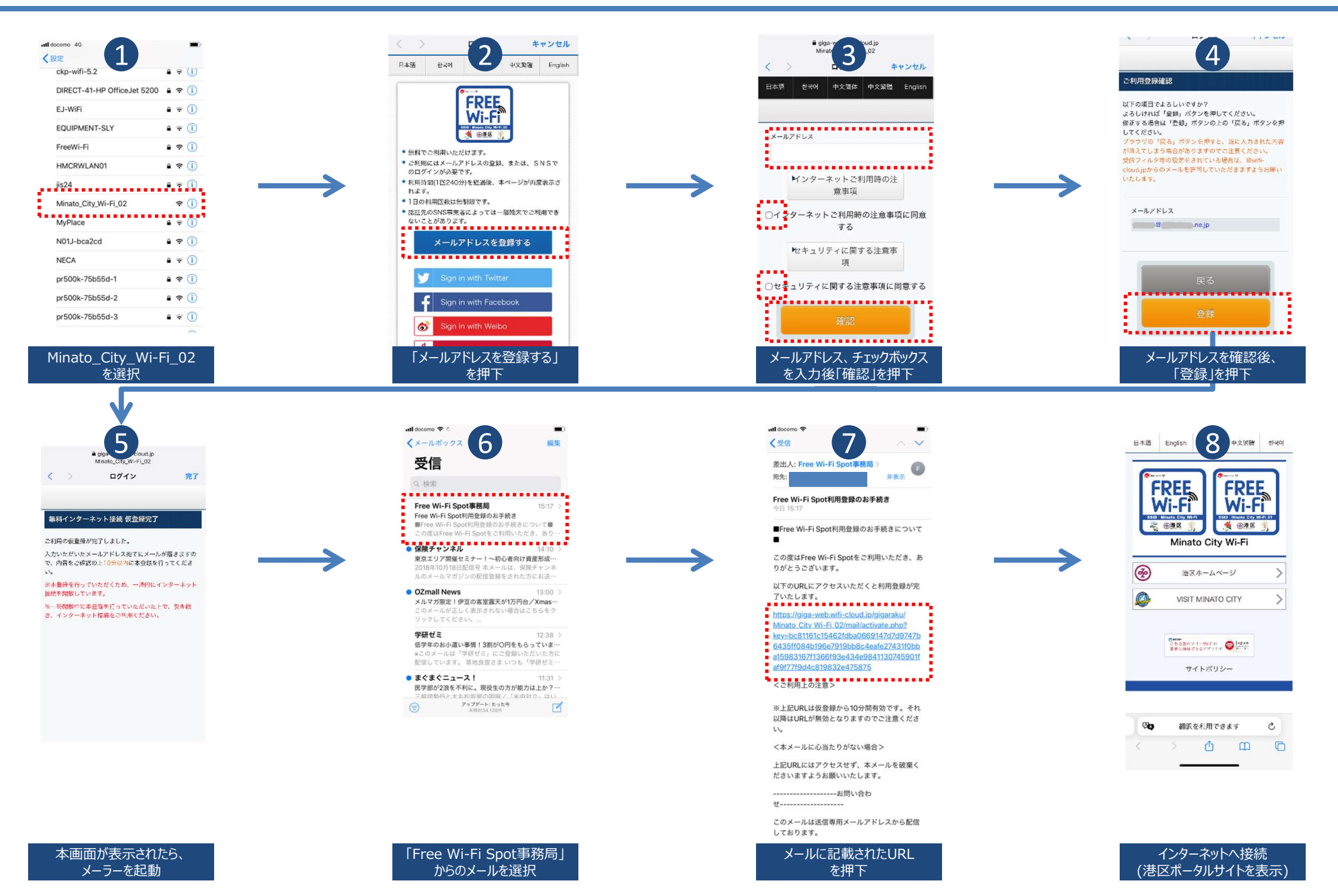

## 【画面遷移】 港区区有施設Wi-Fi 初期登録完了後(メールアドレス認証)

| ckp-wifi-5.2                |            | = (T |
|-----------------------------|------------|------|
| CKP-WII-0.2                 | 1.0        |      |
| DIRECT-41-HP OfficeJet 5200 | • •        | • (i |
| EJ-WiFi                     |            | • (i |
| EQUIPMENT-SLY               |            | 1    |
| FreeWi-Fi                   |            | • (i |
| HMCRWLAN01                  |            | • (  |
| jis24                       | <b>A</b> 3 | ( (  |
| Minato_City_Wi-Fi_02        | -          | r (j |
| MyPlace                     |            | 1    |
| N01J-bca2cd                 |            | r (i |
| NECA                        |            | r (i |
| pr500k-75b55d-1             |            | • (i |
| pr500k-75b55d-2             |            | • (  |
| pr500k-75b55d-3             |            |      |

| Minato_ | _City_ | _Wi-Fi_ | _02 |  |
|---------|--------|---------|-----|--|
| を選択     |        |         |     |  |

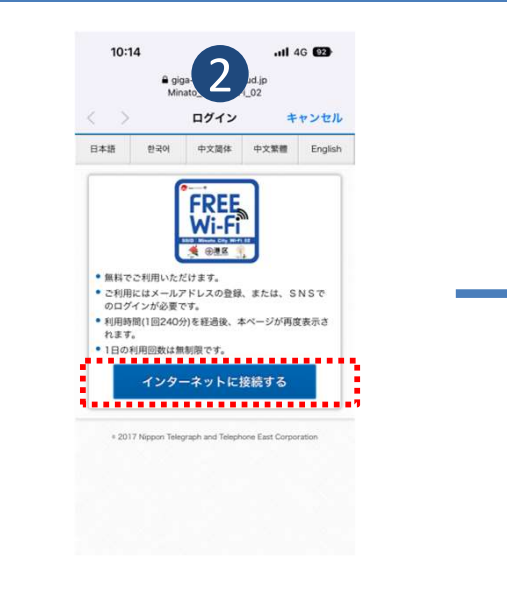

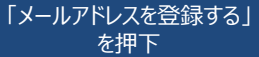

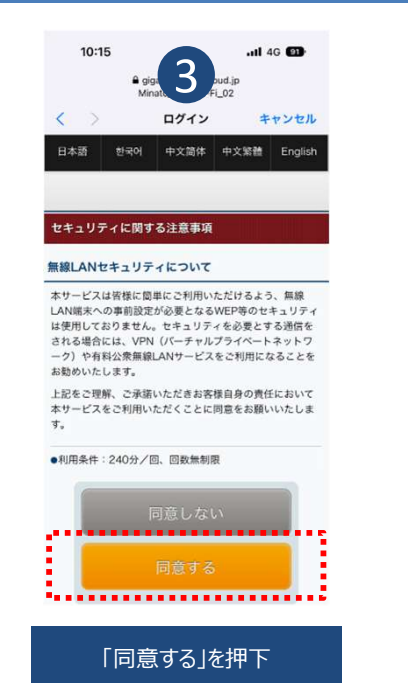

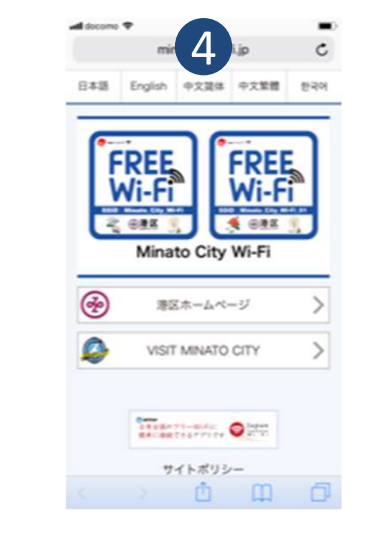

インターネットへ接続 (港区ポータルサイトを表示)